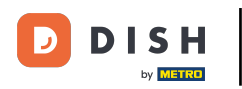

Po prihlásení do aplikácie DISH kliknite na Webovú stránku DISH .

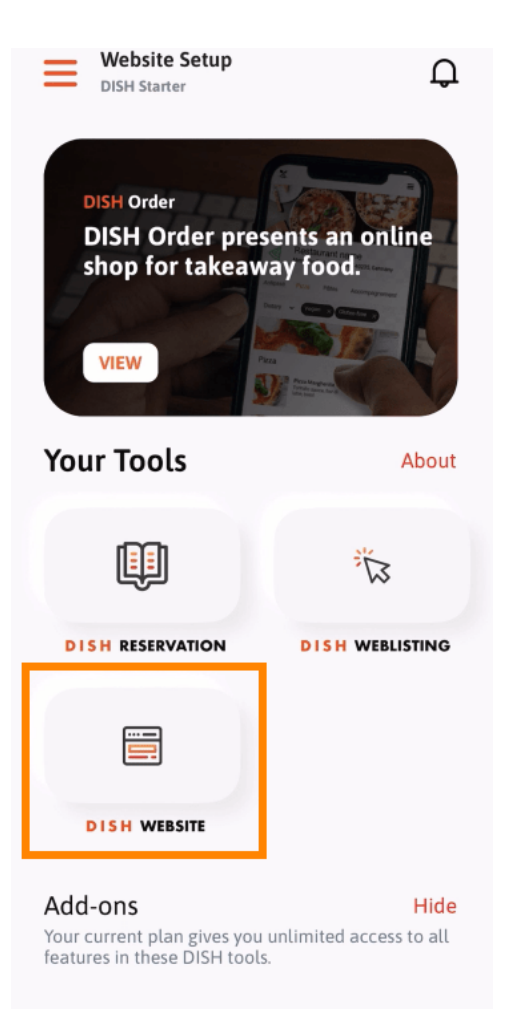

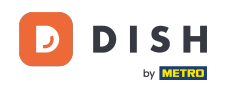

Potom vyberte DISH Website z ponuky rýchlych akcií. Poznámka: Otváracie hodiny a obsah získate rýchlejšie, ak ich otvoríte odtiaľto.

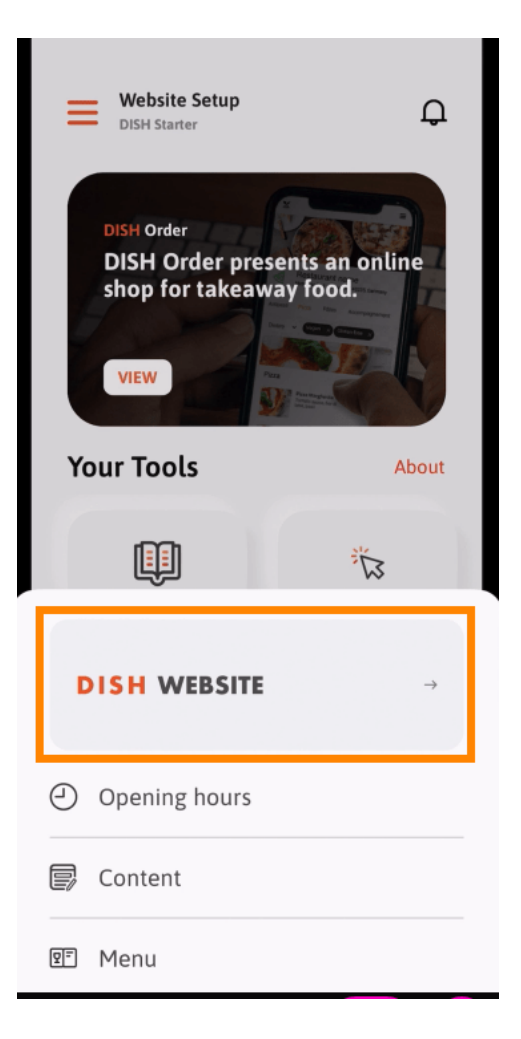

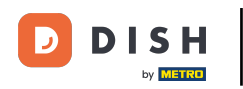

Webová stránka DISH – Ako získať prístup k administračnému panelu cez mobilné zariadenie

To je všetko. Teraz máte prístup k hlavnému panelu vášho webu DISH.

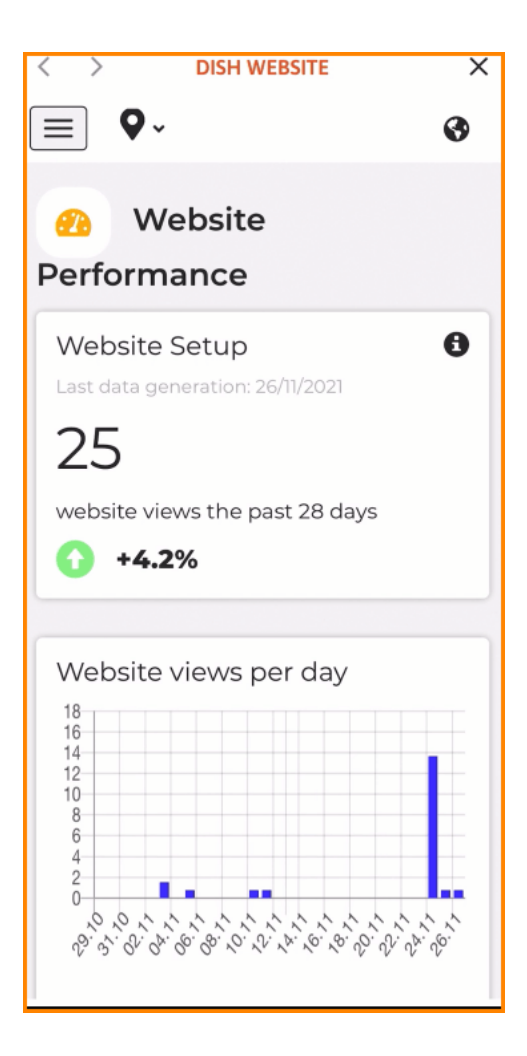

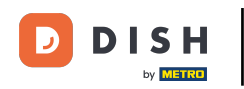

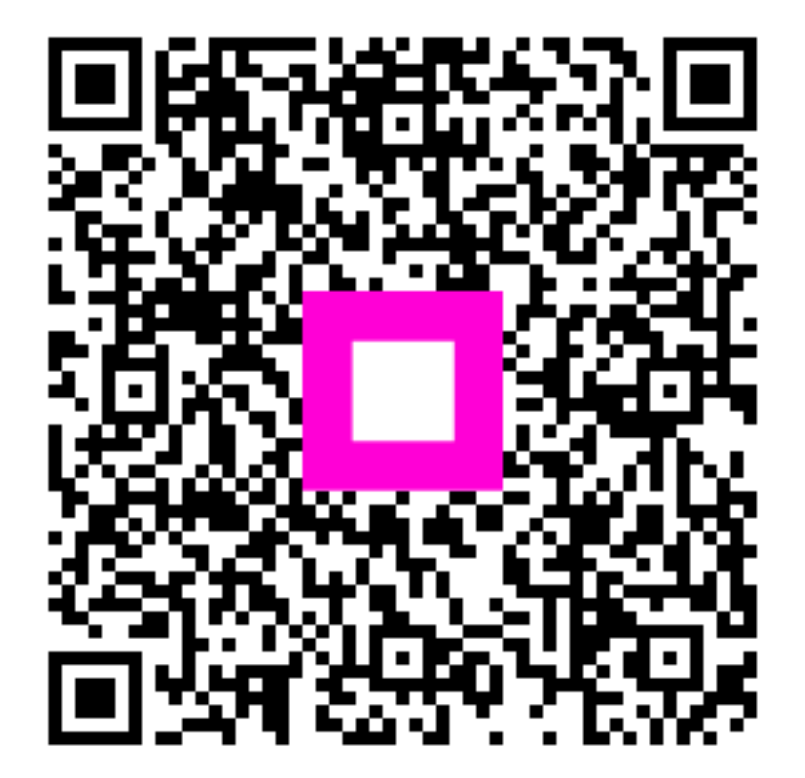

Skenovaním prejdite do interaktívneho prehrávača